## Installation af Unlock Document License - v. 1.1

Således installeres Unlock Document License:

- 1. Download installationsprogrammet Unlock Document License.
- 2. Indledningsvis vælges sprog fortsæt med klik på 'OK':

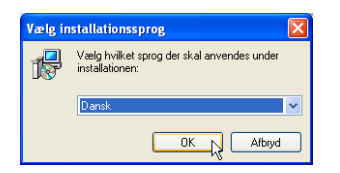

3. Fortsæt med klik på 'Næste':

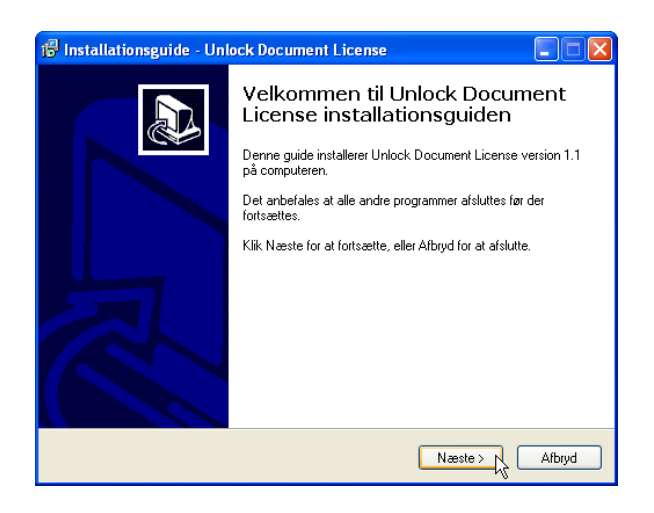

4. Gennemlæs og acceptér licensaftale – fortsæt med klik på 'Næste'. Kan du ikke acceptere betingelserne, afbrydes installationen med klik på 'Afbryd':

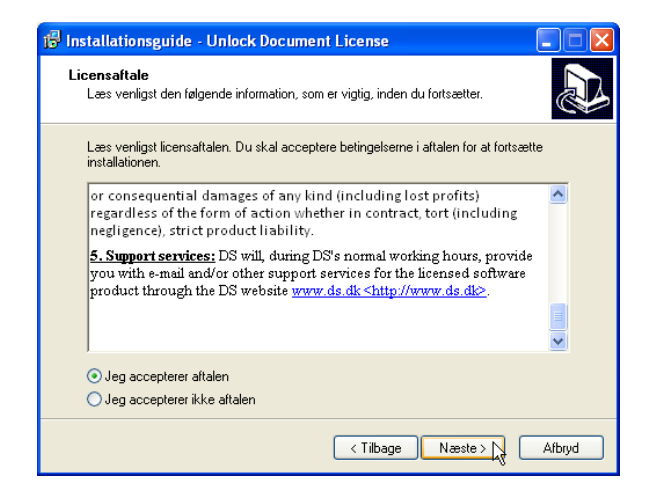

5. Vælg, hvor du ønsker programfilerne installeret – fortsæt med klik på 'Næste':

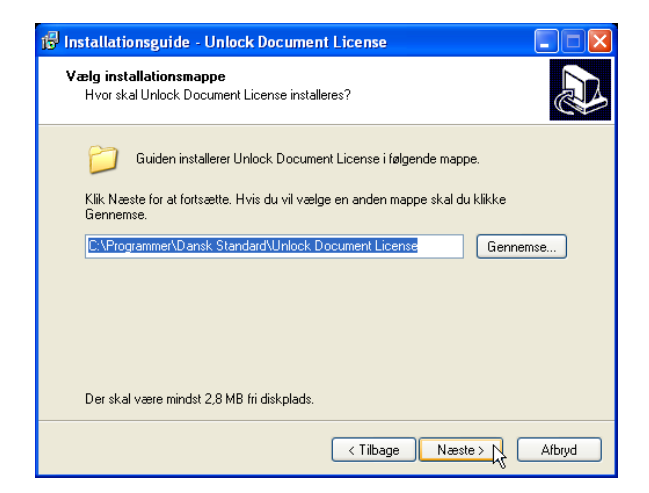

6. Vælg, om du ønsker adgang via Start-menuen – fortsæt med klik på 'Næste':

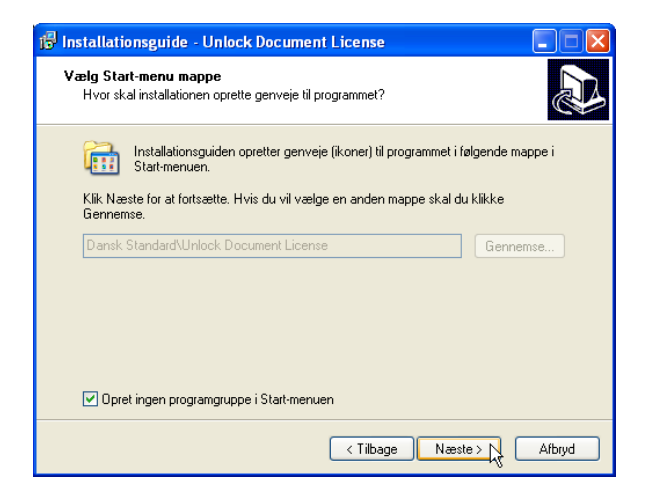

7. Vælg, om du ønsker startikon placeret på dit skrivebord:

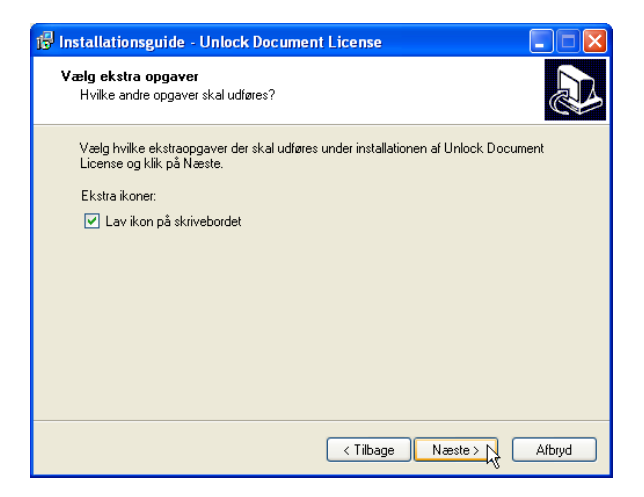

8. Kontrollér, at de valgte indstillinger for installation er korrekte. Installationen gennemføres med klik på 'Installer'.

Ønsker du at ændre indstillingerne, kan du gå tilbage og rette dem med klik på 'Tilbage':

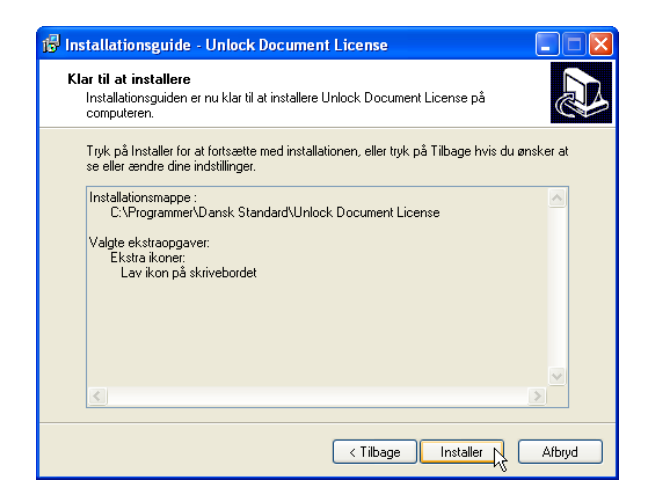

9. Unlock Document License er nu installeret og klar til brug.